## **Mac AutoScroll Installation**

For use with Penguin Ambidextrous Vertical Mouse

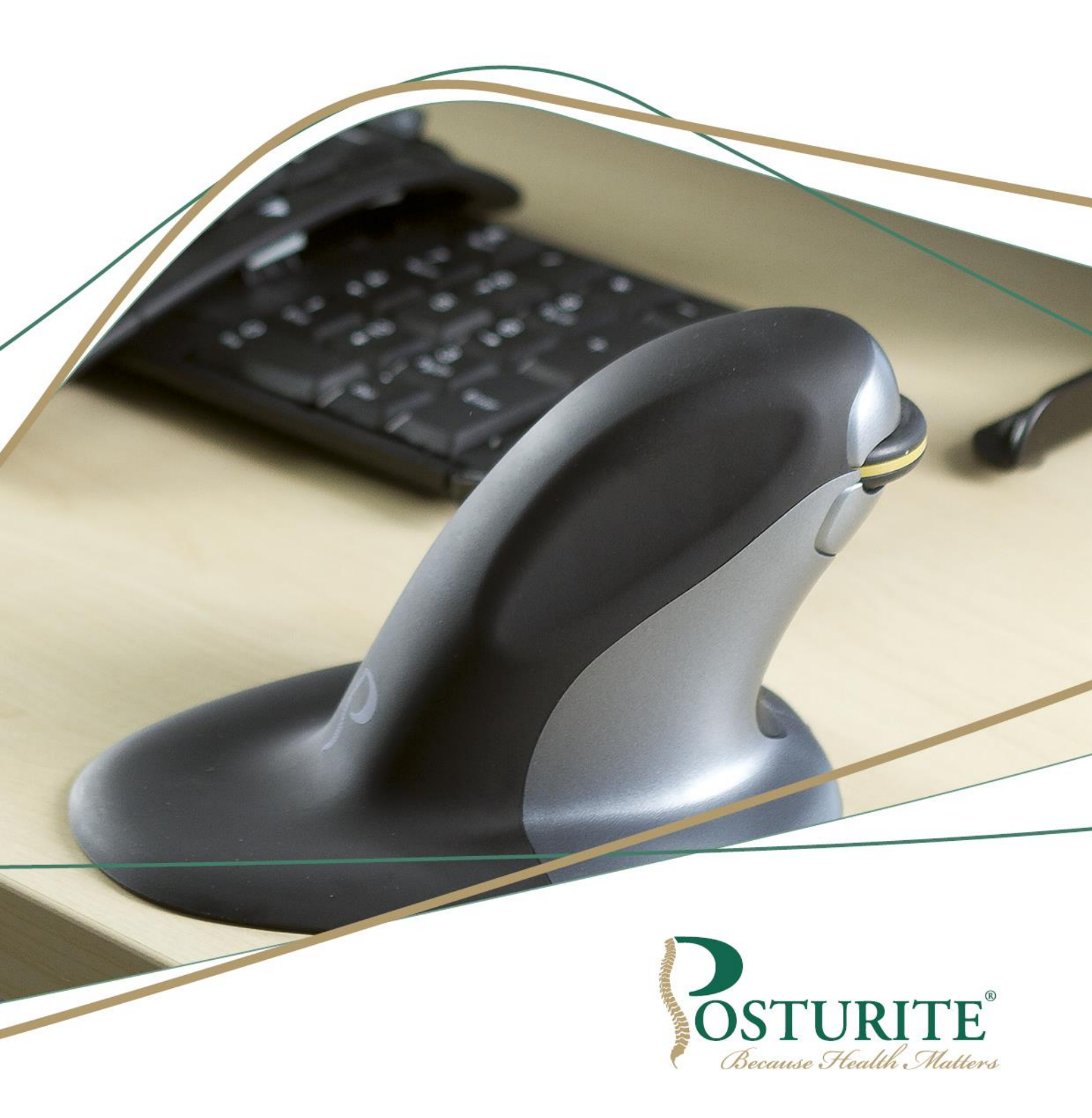

## **Mac AutoScroll Installation**

- 1. In your web browser go to <u>www.usboverdrive.com</u>
- 2. Click on Download

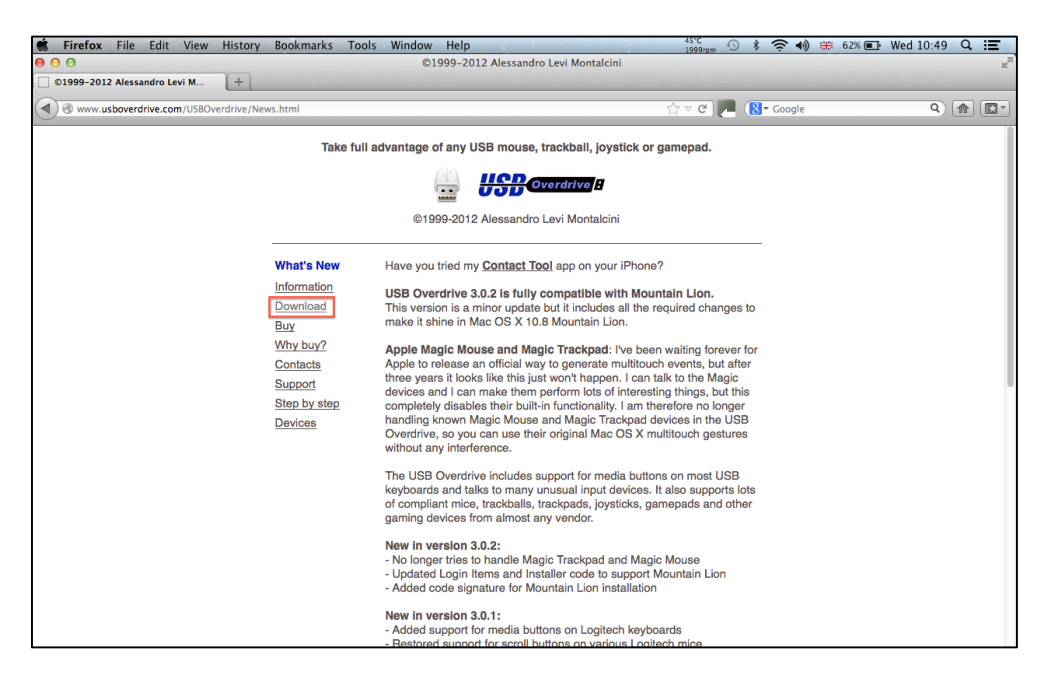

3. Choose the appropriate release for your operating system. - This will start downloading USB Overdrive.

| Firefox File Edit View      | History Bookmarks Tools Window Help                                                                                                    |                                | 47°C<br>2003rpm ① \$ 중 ♠ ₩ | 62% 💽 Wed 10:49 🔍 🚍 |
|-----------------------------|----------------------------------------------------------------------------------------------------|--------------------------------|----------------------------|---------------------|
| 00                          | .: S                                                                                                    | enlick :.                      |                            | n,                  |
| Senlick :                   | +                                                                                                    |                                |                            |                     |
| Www.senlick.com/html/01.01. | html                                                                                                    |                                | 습 🖉 🍋 🧖 🚷 - Google         | ۹) 🍙 🔯 -            |
|                             | USB Overdrive - download<br>New release for Mac OS X 10.6, 10.7 and 10.8 Moun<br>USB Overdrive 3.0.2 (English)<br>Older release for Mac OS X 10.4 and 10.5: | tain Lion:<br>2012-08-10       | Info@senick.com            |                     |
|                             | USB Overdrive 3.0.1 (English)                                                                                                    | 2009-09-29                     |                            |                     |
|                             | Oldest release for Mac OS X 10.2.8 and 10.3:                                                                                                    |                                |                            |                     |
|                             | USB Overdrive X 10.4.8 (English + Japanese)                                                                                                    | 2007-10-26                     |                            |                     |
|                             | Copyright © 2003 Ser                                                                                                    | lick ltd. All rights reserved. |                            |                     |

| Posturite                              | Mac AutoScroll Installation |             |
|----------------------------------------|-----------------------------|-------------|
| 09 January 2014   Author: Ed Southgate |                             | Page 2 of 7 |
|                                        |                             |             |

- 4. Open the downloaded file.
- 5. Double click on the *Install USB Overdrive* icon to start the installation.

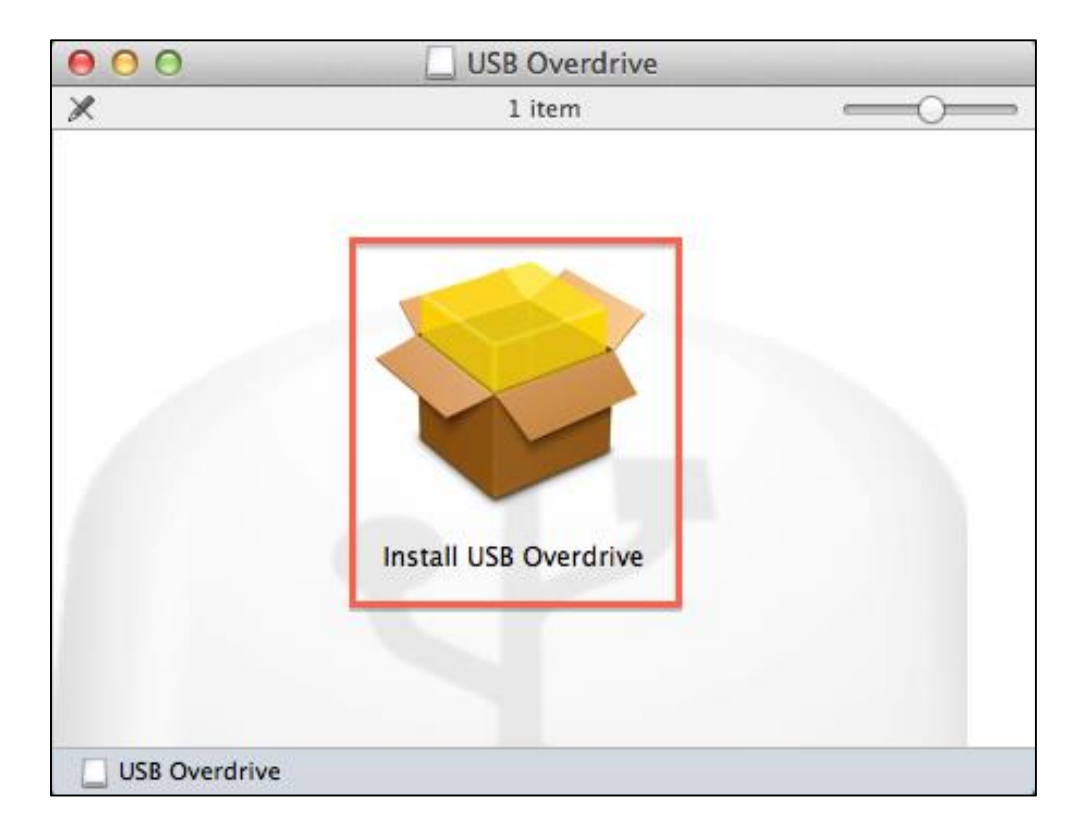

6. Click Continue.

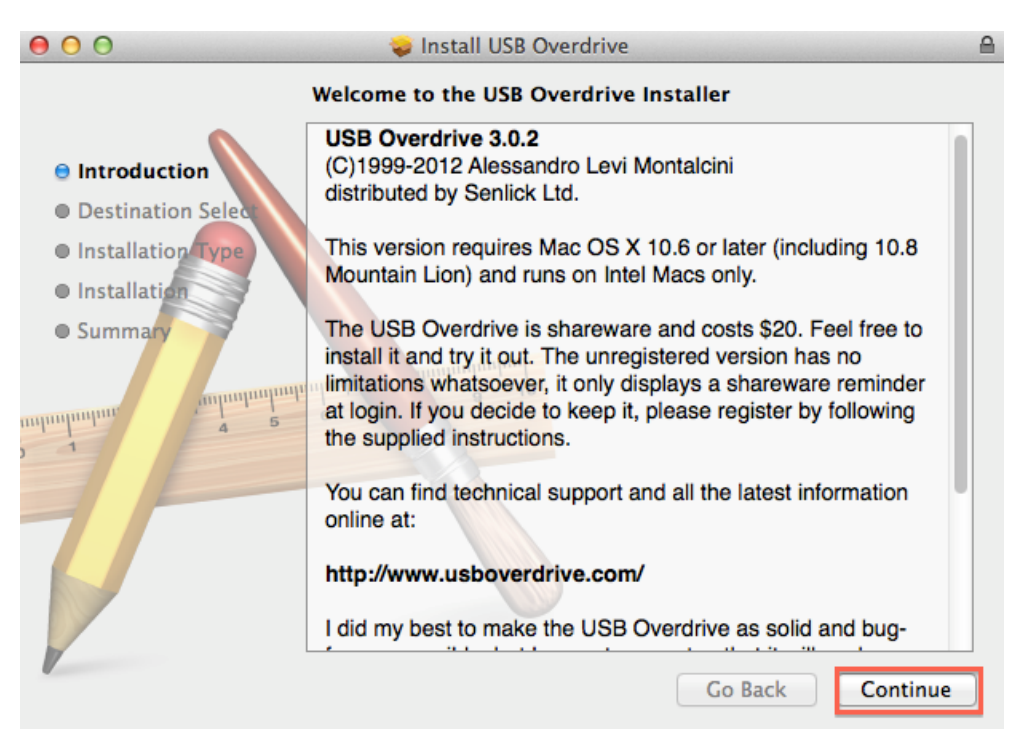

| 3 of 7 |
|--------|
| Ξ      |

7. Click Install.

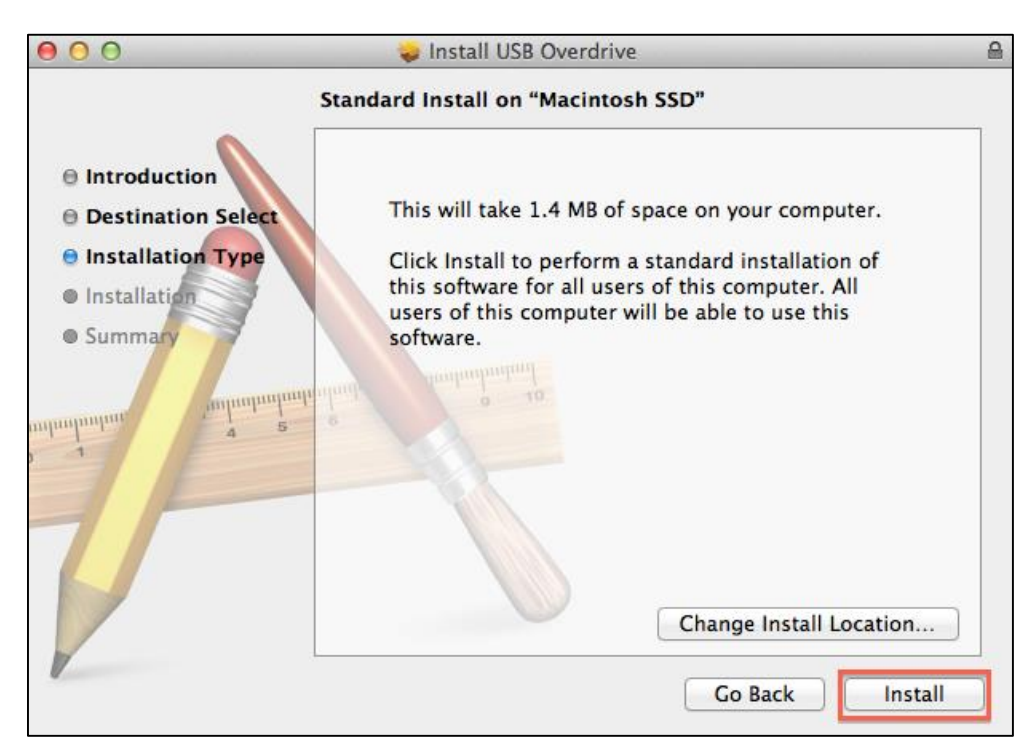

8. A message will appear explaining that after the installation, a restart will be required. Click *Continue Installation*.

| 000                                                                                       | 😺 Install USB Overdrive                                                                                                    |     |
|-------------------------------------------------------------------------------------------|----------------------------------------------------------------------------------------------------|-----|
| <ul> <li>Introduct</li> <li>Destination</li> <li>Installation</li> <li>Summary</li> </ul> | When this software finishes installing, you<br>must restart your computer. Are you sure<br>you want to install the software now?<br>Cancel Continue Installation of<br>users of this computer will be able to use this<br>software. |     |
| milinihun a                                                                               | Change Install Location                                                                                                    |     |
|                                                                                           | Go Back Insta                                                                                                    | all |

| Posturite                              | Mac AutoScroll Installation |             |
|----------------------------------------|-----------------------------|-------------|
| 09 January 2014   Author: Ed Southgate |                             | Page 4 of 7 |
|                                        |                             |             |

9. To start the installation you will be required to enter your user Name and Password. Then click *Install Software*.

| Installer is trying to install new software. Type<br>your password to allow this. | e |
|-----------------------------------------------------------------------------------|---|
| Name:<br>Password:                                                                |   |
| Cancel Install Software                                                           |   |

10. To complete the installation click *Restart*.

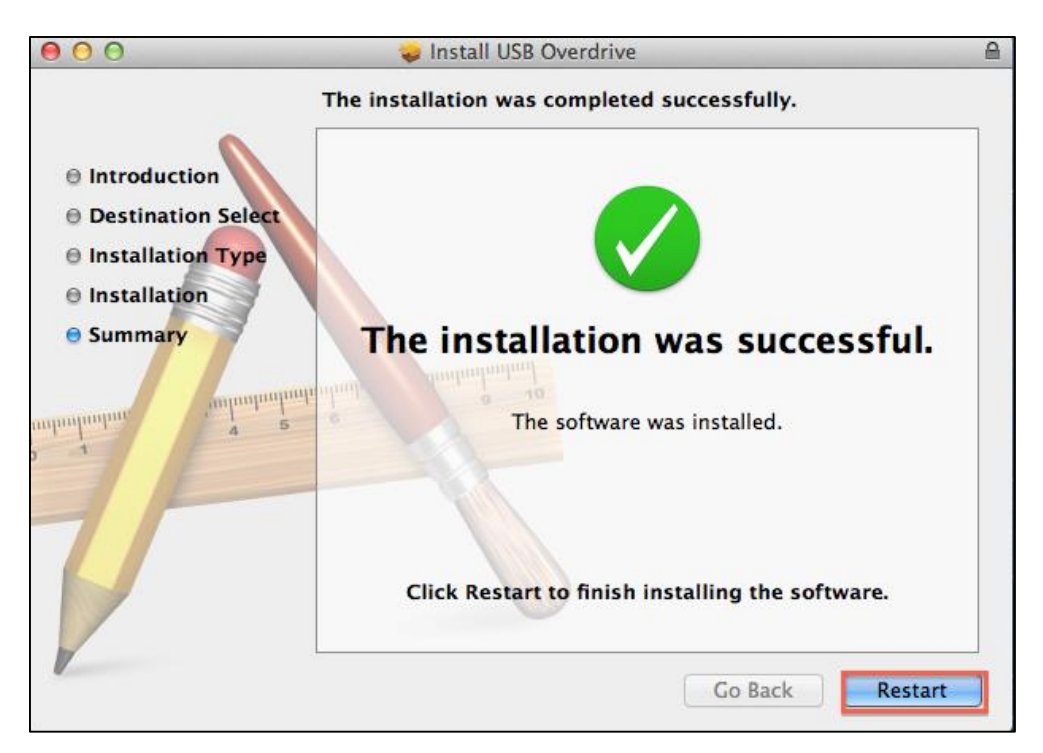

| Posturite                              | Mac AutoScroll Installation |             |
|----------------------------------------|-----------------------------|-------------|
| 09 January 2014   Author: Ed Southgate |                             | Page 5 of 7 |
|                                        |                             |             |

- 11. After your computer has restarted, open System Preferences.
- 12. Click on USB Overdrive.

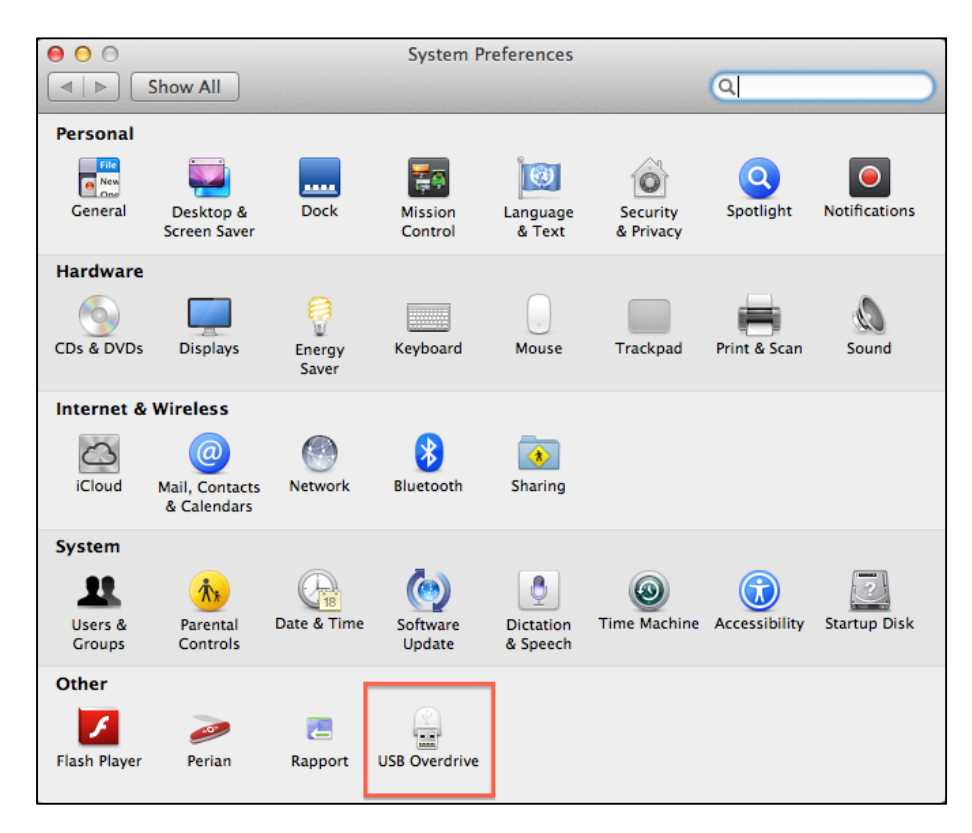

13. Here you need to wait 10 seconds, and then click Register Later.

|                                                                                                    | USB Overdrive                                                                                                    |
|----------------------------------------------------------------------------------------------------|----------------------------------------------------------------------------------------------------|
| ⊲   ► Show All                                                                                                    | Q                                                                                                    |
|                                                                                                    |                                                                                                    |
|                                                                                                    | USB Overdrive 3.0.2                                                                                                    |
| And the second                                                                                                    | ©1999–2012 Alessandro Levi Montalcini                                                                                                    |
| un o                                                                                                    | distributed by Senlick Ltd                                                                                                    |
|                                                                                                    | Why should I pay?                                                                                                    |
|                                                                                                    | Retrieve a lost registration code                                                                                                    |
| Button 5                                                                                                    | Help with the purchase process                                                                                                    |
| Wheel up                                                                                                    |                                                                                                    |
| the Senlick secure                                                                                                    | shareware and costs \$20. Click the Buy Online button to go to<br>e order page at Kagi (https://store.kagi.com/?67_LIVE).                                                                                                    |
| This program is s<br>the Senlick secure<br>This annoying rec<br>code below. Ther<br>except a sharewa<br>Registration                                | shareware and costs \$20. Click the Buy Online button to go to<br>e order page at Kagi (https://store.kagi.com/?67_LIVE).<br>quest will no longer appear after you register by entering the<br>e is no limitation in this unregistered version of the driver,<br>ire reminder that appears at every startup until you register.<br>Name: enter or paste the name you received by email                                                                                                    |
| This program is s<br>the Senlick secure<br>This annoying rec<br>code below. There<br>except a sharewa<br>Registration<br>Registration               | shareware and costs \$20. Click the Buy Online button to go to<br>e order page at Kagi (https://store.kagi.com/?67_LIVE).<br>quest will no longer appear after you register by entering the<br>e is no limitation in this unregistered version of the driver,<br>ire reminder that appears at every startup until you register.<br>Name: enter or paste the name you received by email                                                                                                    |
| This program is s<br>the Senlick secure<br>This annoying rec<br>code below. There<br>except a sharewa<br>Registration<br>Registration<br>Buy Online | <ul> <li>shareware and costs \$20. Click the Buy Online button to go to ge order page at Kagi (https://store.kagi.com/?67_LIVE).</li> <li>quest will no longer appear after you register by entering the se is no limitation in this unregistered version of the driver, are reminder that appears at every startup until you register.</li> <li>Name: enter or paste the name you received by email</li> <li>Code: enter or paste the code you received by email</li> <li>7 Register Later Register Now</li> </ul>                                                                                                    |
| This program is s<br>the Senlick secure<br>This annoying rec<br>code below. There<br>except a sharewa<br>Registration<br>Registration<br>Buy Online | shareware and costs \$20. Click the Buy Online button to go to<br>e order page at Kagi (https://store.kagi.com/?67_LIVE).<br>quest will no longer appear after you register by entering the<br>e is no limitation in this unregistered version of the driver,<br>are reminder that appears at every startup until you register.<br>Name: enter or paste the name you received by email<br>a Code: enter or paste the code you received by email<br>code: enter or paste the code you received by email<br>code: enter or paste the code you received by email<br>enter or paste the code you received by email<br>enter or paste the code you received by email<br>enter or paste the code you received by email<br>enter or paste the code you received by |

09 January 2014 | Author: Ed Southgate

- 14. Make sure the *Enabled* button is checked.
- 15. Select *Middle Button* from the list.
- 16. Check that Wheel Button: Middle Button is selected.
- 17. Then Select Auto Scroll.
- 18. Auto Scroll will now be activated.

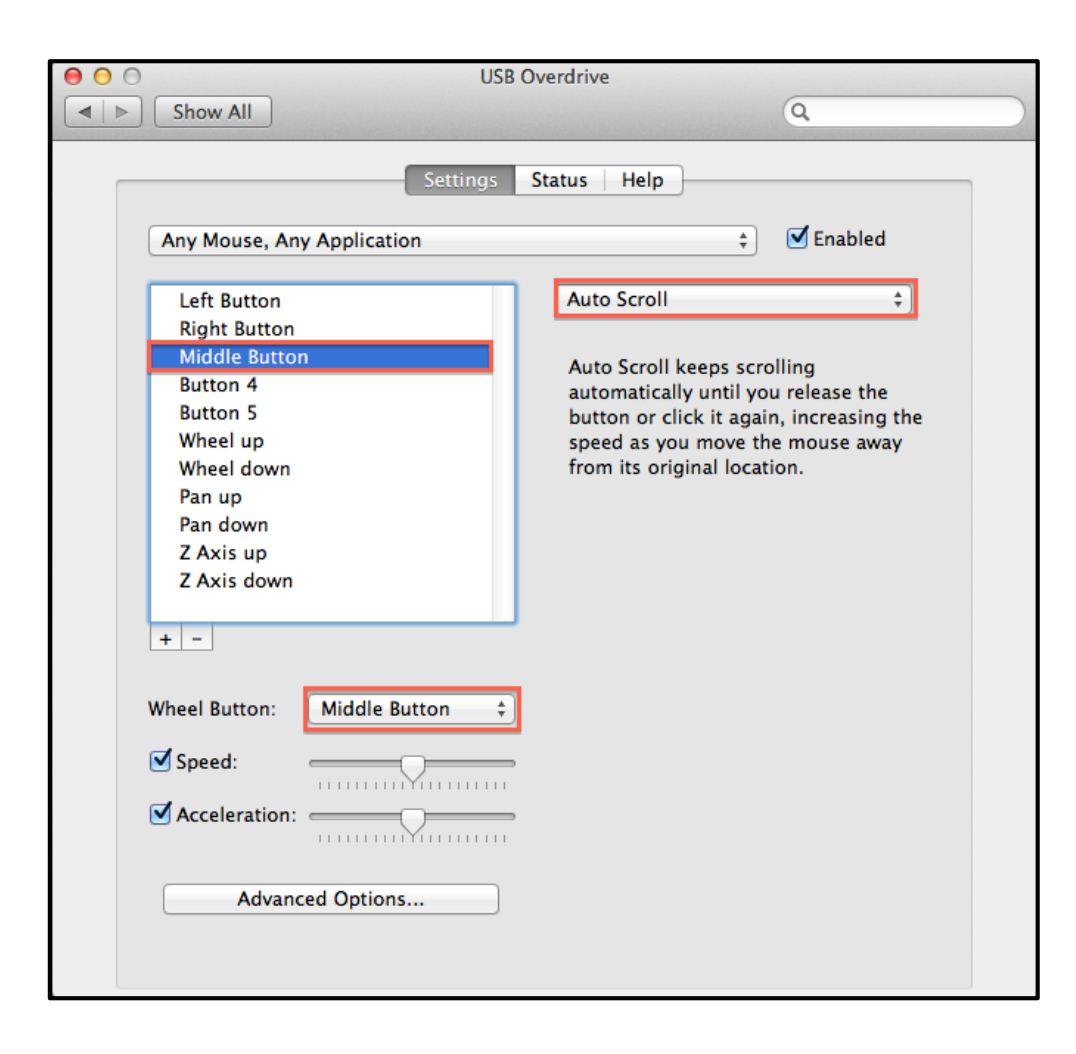